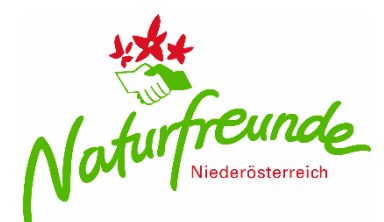

## Leitfaden: Naturfreunde Tätigkeitsbericht - online

- 1. Auf www.niederoesterreich.naturfreunde.at gehen
- 2. Auf "Intranet" klicken

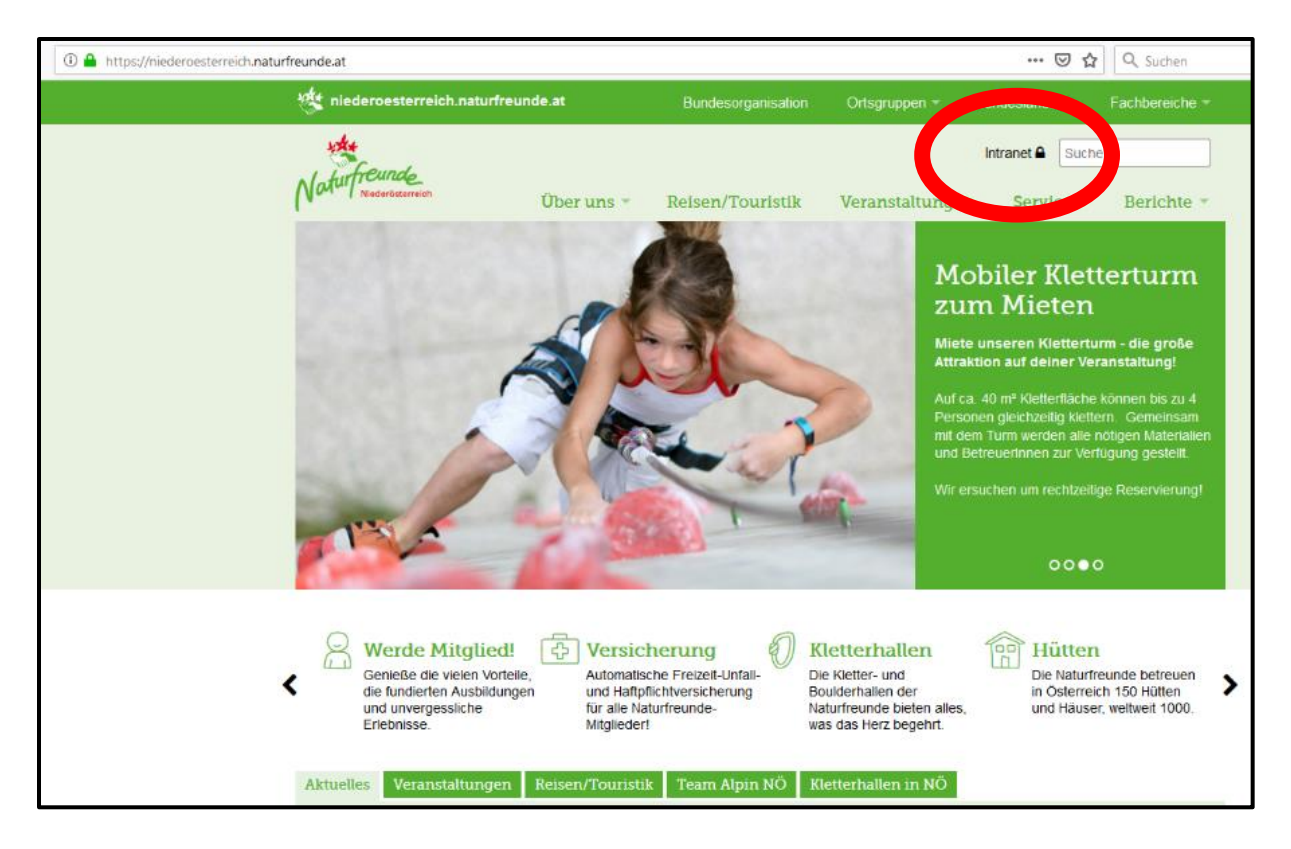

3. Melde dich mit deiner NF - Mitgliedsnummer und deinem Nachnamen an

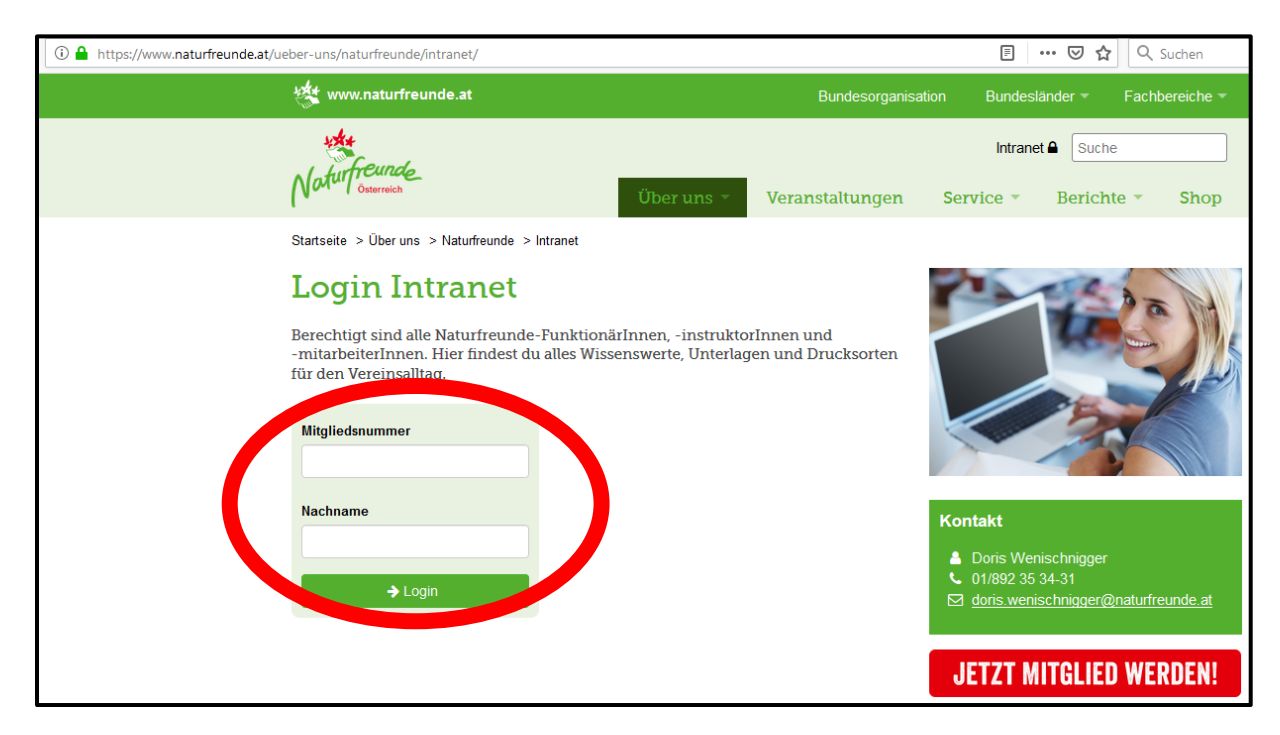

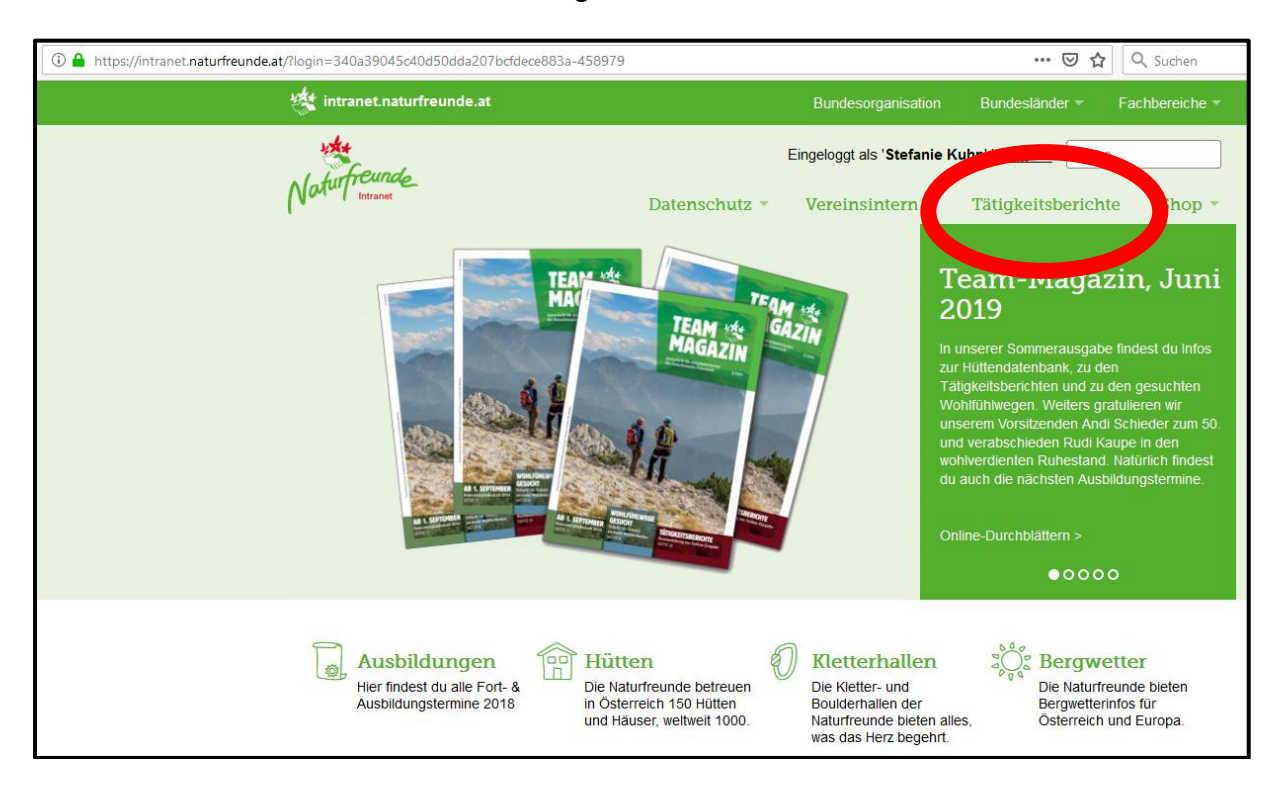

4. Geh in den oberen Reitern zu "Tätigkeitsbericht"

5. Melde dich mit deinem Usernamen (Naturfreunde Mitgliedsnummer) und deinem Persönlichen Passwort (1. Buchstabe deines Vornamen GROSS geschrieben, 1. Buchstabe deines Nachnamen klein geschrieben, dein Geburtsjahr 4-stellig, deine Mitgliedsnummer) an

|                                                  | <u>-&gt;</u>                                                                                                    |
|--------------------------------------------------|----------------------------------------------------------------------------------------------------|
|                                                  | Mein Sonnline Tätigkeitsbericht                                                                                                    |
| User:<br>Dein<br>1. Bu<br>1. Bu<br>dein<br>deine | deine Mitgliedsnummer<br>Passwort setzt sich wie folgt zusammen:<br>chstabe deines Vornamen GROSS geschrieben<br>chstabe deines Nachnamen klein geschrieben<br>Geburtsjahr 4-stellig<br>Mitgliedsnummer |
| ጸ                                                | username                                                                                                    |
| C,                                               | password                                                                                                    |
|                                                  | Log in                                                                                                    |

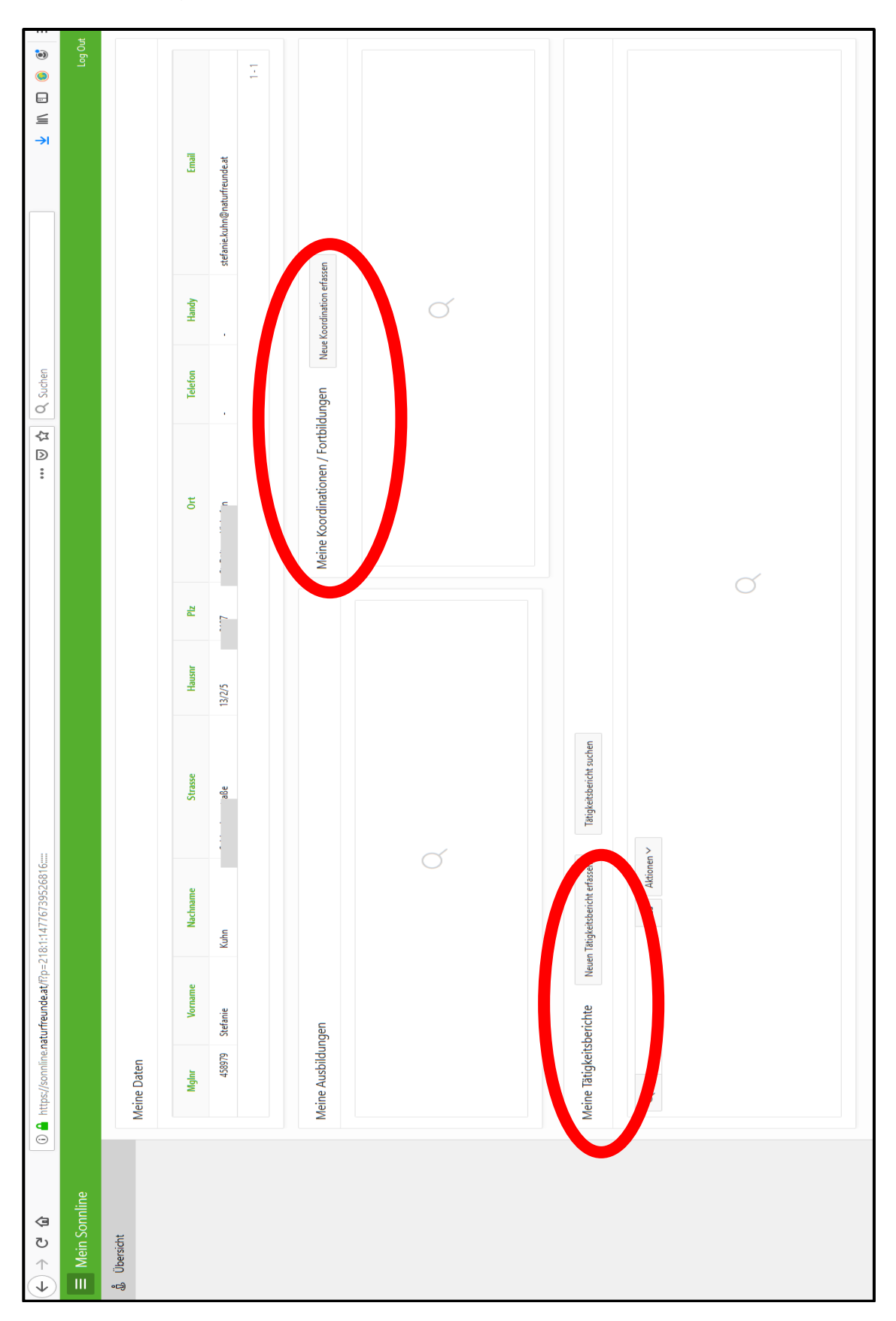

6. In dem Portal der Tätigkeitsberichte kannst du nun alle Kurse, Koordinationen usw. eintragen

Ein abgegebener Tätigkeitsbericht ist Voraussetzung für den Erhalt der IVSI Marke! Bei Fragen stehen wir dir gern telefonisch unter 0 27 42 / 35 72 11 zu Verfügung!